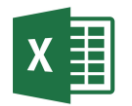

- 1. Deschideți aplicația Excel și salvați registrul de calcul cu numele Fisa4.xlsx.
- Redenumiți prima foaie Asociatie. Creați în ea un tabel cu structura de mai jos. Suma din celula D1 reprezintă valoarea unei reparații pe care trebuie să o plătească locatarii unui bloc. Să se stabilească, folosind referințe absolute și relative, cât este de plată pentru fiecare apartament în parte.

| C4 | •              | $\times$ $\checkmark$ . | <i>fx</i> =\$D\$1/\$B\$9 | *B4   |   |
|----|----------------|-------------------------|--------------------------|-------|---|
|    | А              | В                       | С                        | D     | E |
| 1  |                |                         | valoare                  | 12345 |   |
| 2  |                |                         |                          |       |   |
| 3  | Nr. apartament | Nr de persoane          | Suma de plata            |       |   |
| 4  | 1              | 2                       | 1122                     |       |   |
| 5  | 2              | 4                       | 2245                     |       |   |
| 6  | 3              | 5                       | 2806                     |       |   |
| 7  | 4              | 3                       | 1683                     |       |   |
| 8  | 5              | 8                       | 4489                     |       |   |
| 9  |                | 22                      | 12345                    |       |   |
| 10 |                |                         |                          |       |   |
| 11 |                |                         |                          |       |   |
| 12 |                |                         |                          |       |   |
| 13 |                |                         |                          |       |   |

3. Adăugați o foaie de calcul nouă pe care o denumiți **Magazin**. Creați un tabel ca în imaginea de mai jos.

| F4 |         |            | $\int \int f_x$ | =TV  | A*C4        |       |
|----|---------|------------|-----------------|------|-------------|-------|
|    | А       | В          | С               | D    | E           | F     |
| 1  | TVA     | 199        | 6               |      |             |       |
| 2  |         |            |                 |      |             |       |
| 3  | Nr. crt | Nume produ | pret fara TVA   | TVA  | Pret cu TVA |       |
| 4  | 1       | Ciocolata  | 3               | 0,57 | 3,57        | 0,57  |
| 5  | 2       | Inghetata  | 2,6             | 0,49 | 3,09        | 0,494 |
| 6  | 3       | Portocale  | 5,4             | 1,03 | 6,43        | 1,026 |
| 7  | 4       | Lamai      | 7,8             | 1,48 | 9,28        | 1,482 |
| 8  | 5       | Banane     | 6,6             | 1,25 | 7,85        | 1,254 |
| 9  |         |            |                 |      |             |       |
| 10 |         |            |                 |      |             |       |

 Adăugați o foaie de calcul nouă pe care o denumiți Calcule. În foaia de calcul calculați aria și lungimea cercului de raza r, ca în tabelul de mai jos. Pentru a obține valoarea lui π, se folosește funcția =PI().

Aria cercului =  $\pi \cdot r^2$  și

Lungimea cercului =  $2 \cdot \pi \cdot r$ .

Fișa 4 EXCEL

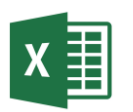

|    |                   |                         | _                           |  |
|----|-------------------|-------------------------|-----------------------------|--|
|    | A                 | В                       | С                           |  |
| 1  | Raza cercului - r | Aria Cercului de raza r | Lungimea cercului de raza r |  |
| 2  | 1                 | 3,141592654             | 6,283185307                 |  |
| 3  | 2                 | 12,56637061             | 12,56637061                 |  |
| 4  | 3                 | 28,27433388             | 18,84955592                 |  |
| 5  | 4                 | 50,26548246             | 25,13274123                 |  |
| 6  | 5                 | 78,53981634             | 31,41592654                 |  |
| 7  | 6                 | 113,0973355             | 37,69911184                 |  |
| 8  | 7                 | 153,93804               | 43,98229715                 |  |
| 9  | 8                 | 201,0619298             | 50,26548246                 |  |
| 10 | 9                 | 254,4690049             | 56,54866776                 |  |
| 11 |                   |                         |                             |  |

5. Adăugați o foaie nouă numită grafic în care realizați tabelul și graficul de mai jos

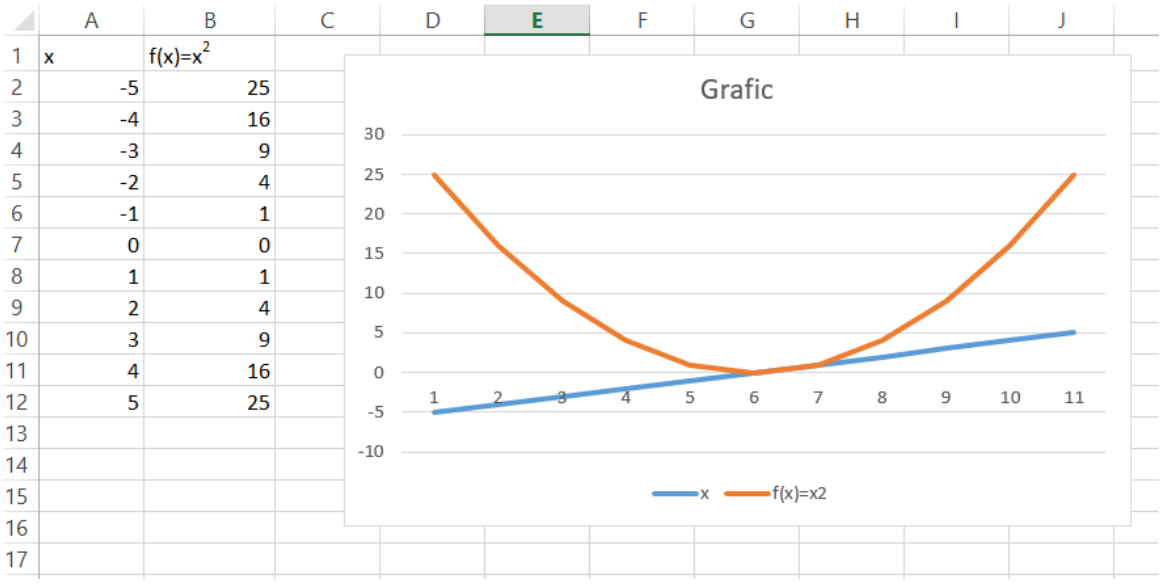

Pentru ridicarea la putere s-a folosit funcția ^ (caret) aflată pe tasta 6.

6. Salvați fișierul și trimiteți-l la adresa prof\_macovei\_c@yahoo.com.